# Firmware Secure Endpoint FPGA su UCS 6400 Fabric Interconnect

### Sommario

Introduzione Problema Soluzione Sessione SSH Interfaccia utente Web di UCS Manager

#### Introduzione

Questo documento descrive come abilitare FPGA (Field-Programmable Gate Array) sicuro su interconnessioni fabric 6400 (FI).

### Problema

Negli aggiornamenti di Unified Computing System Manager (UCS Manager) alla release 4.1(3) o successive sugli switch 6400 (quarta generazione), i clienti riscontreranno questo errore principale:

|   | · · · · · · · · · · · · · · · · · · ·  |       |         |                                               |           |                          |                    |                   |                      |                      | ,                           |  |
|---|----------------------------------------|-------|---------|-----------------------------------------------|-----------|--------------------------|--------------------|-------------------|----------------------|----------------------|-----------------------------|--|
|   | V                                      | F2023 | 1494523 | 494523                                        |           | witch-A/fw-secure-fpga   | pga unsecured-fpga |                   | 2021-04-08T04:00:46Z |                      | Endpoint FPGA firmware Unse |  |
|   |                                        |       |         |                                               |           |                          |                    |                   |                      |                      |                             |  |
|   |                                        |       |         |                                               |           |                          |                    |                   |                      |                      |                             |  |
|   |                                        |       |         |                                               |           |                          |                    |                   |                      |                      |                             |  |
|   | Details                                |       |         |                                               |           |                          |                    |                   |                      |                      |                             |  |
| - | Summary                                |       |         | Properties                                    |           |                          |                    |                   |                      |                      |                             |  |
|   | Severity : V Major/Pinned              |       |         | Affected object : sys/switch-A/fw-secure-fpga |           |                          |                    |                   |                      |                      |                             |  |
|   | Last Transition : 2021-04-08T04:00:46Z |       |         | Description                                   | Endpoint  | FPGA firmware Unsecured. |                    |                   |                      |                      |                             |  |
|   |                                        |       |         | ID                                            | : 1494523 |                          |                    | Туре              | 1                    | management           |                             |  |
|   | Actions                                | IVI18 |         | Cause                                         | unsecure  | d-fpga                   |                    | Created at        |                      | 2021-04-08T04:00:46Z |                             |  |
|   | icknowledge Fault                      |       |         | Code                                          | F2023     |                          |                    | Number of Occurre | ences :              | 1                    |                             |  |
|   |                                        |       |         | Original severity                             | : Major   |                          |                    |                   |                      |                      |                             |  |
|   |                                        |       |         | Previous severity                             | : Major   |                          |                    | Highest severity  | 1                    | Major                |                             |  |
|   |                                        |       |         |                                               |           |                          |                    |                   |                      |                      |                             |  |

Description: Endpoint FPGA firmware Unsecured. Fault Code: F2023

Si tratta di una nuova funzione in risposta a una vulnerabilità nota dell'avvio protetto in cui le regioni dorate della FPGA potrebbero avere codice iniettato o modificato, che in sostanza vanifica l'avvio protetto.

## Soluzione

Questo è un messaggio previsto quando si esegue l'aggiornamento alla release 4.1(3) o successive sui FI serie 6400. Può essere presente solo in uno o in entrambi gli FI e dipende dal codice con cui sono stati originariamente spediti.

Non vi è alcun rischio per la produzione se non la riduzione della sicurezza. Questa operazione può essere posticipata alla successiva finestra di manutenzione pianificata.

L'FPGA può essere protetto e l'errore risolto eseguendo questa procedura tramite una sessione SSH o nell'interfaccia utente di UCS Manager.

**Nota:** È necessario riavviare ciascun FI. È consigliabile eseguire questa operazione in una finestra di servizio.

#### Sessione SSH

1. Aprire una sessione SSH sul dominio. L'indirizzo IP del cluster o l'indirizzo IP di FI funzionerà.

```
UCS-A# scope fabric-interconnect a
UCS-A /fabric-interconnect# activate secure-fpga
UCS-A/fabric-interconnect*# commit-buffer
```

Nota: Il FI si riavvia dopo un breve ritardo. Non riavviare manualmente il computer.

```
2. Ripetere questa procedura sul B FI.

UCS-B# top

UCS-B# scope fabric-interconnect b

UCS-B /fabric-interconnect# activate secure-fpga

UCS-B/fabric-interconnect*# commit-buffer
```

**Nota:** Il FI si riavvia dopo un breve ritardo. Non riavviare manualmente il computer.L'errore non protetto del firmware FPGA dell'endpoint dovrebbe essere nello stato cancellato.

#### Interfaccia utente Web di UCS Manager

- 1. Nel riquadro di navigazione, scegliere **Apparecchiature > Interconnessioni fabric >** *Nome\_Interconnessione\_Fabric*.
- 2. Nel riquadro di lavoro fare clic sulla scheda Generale.
- 3. Nell'area Azioni della scheda Generale, fare clic su Install Secure FPGA.

| alaala<br>cisco | UCS Manager                                                                                                    |                                                                                                    | 8 9 2 2 4 19 10                                                                                                    | • <b>•</b> • • • • • • |
|-----------------|----------------------------------------------------------------------------------------------------|----------------------------------------------------------------------------------------------------|----------------------------------------------------------------------------------------------------|------------------------|
| ж               | Al v                                                                                                    | Equipment / Fabric Interconnects / Fabric Interconnects                                                                                                    | ct A (primary)                                                                                                    |                        |
| •               | Equipment     Chassis     Crassis 1                                                                                                    | General Physical Ports Fans PSUs P<br>Fault Summary                                                                                                    | hysical Display FSM Neighbors Faults Events Studiotics<br>Physical Display                                                                                                    |                        |
| 570<br>東        | Rack-Mounts Enclosures FEX                                                                                                    | 8 0 0 0<br>0 3 0 1                                                                                                    |                                                                                                    |                        |
| -<br>≡<br>*0    | Sometics     Fabric Interconnects     Fabric Interconnect A (primary)     Fars     Flood Module     PSUs     Fabric Interconnect B (subordinate)     O | Overall Status :                                                                                                    | Properties           Name         : A           Product Name         : Clace DUSS 6454           Vendor         : Clace Systems, Inc.         PID         : UCS-FI-6454           Brinkion         : 0         : Senial         : FD02224125V           Axalable Memory:         : 33.159 (GB)         : Total Memory: 62.761 (GB)           Locator LED         : @                                                                                                    |                        |
|                 | Policies     Port.Auto-Discovery Policy                                                                                                    | Configure Evecuation<br>Configure United Ports<br>Internal Factor Manager<br>LAN Uptimis Manager<br>SAN Uptimis Manager<br>SAN Storage Manager<br>Endere Ports =<br>Endere Ports =<br>Estate Ports =<br>Est Ethemet End-Hoot Mode | <ul> <li>         Part Details      </li> <li>         Local Storage Information      </li> <li>         Access      </li> <li>         High Availability Details      </li> <li>         VLAN Port Count      </li> <li>         FC Zone Count     </li> </ul>                                                                                                    |                        |
|                 |                                                                                                    | Bet FC End-Heat Mode<br>Set FC Selection Mode<br>Actives Pinneware<br>Management Interfaces<br>Turn on Locator LED<br>Install Secure FPGA                                                                                         | Boot-loader Version       : v05.42(66/14/2020)         Karnat Version       : 7.0(3)Rol(4.130)         Syntem Version       : 7.0(3)GO(4.130)         Sankap Version       : 4.1(3)GPO[Default]         Packapa Version       : 4.1(3)GPO[Default]         Packapa Version       : 7.0(3)GO(4.130)         Sankup Kamed Version       : 7.0(3)GO(4.130)         Activate Status       : Ready         Somus System Version       : 7.0(3)GO(4.130)         Activate Status       : Ready         Sankup Somito Pack Version       : 7.0(3)GO(befault)         Activate Status       : Ready         Sankup Somito Pack Version       : 4.1(3)SPO[Default)         Activate Status       : Ready |                        |
|                 |                                                                                                    |                                                                                                    |                                                                                                    |                        |

- 4. Nella finestra di dialogo fare clic su OK.
- 5. Fare clic su **Sì** nel messaggio di avviso per Cisco UCS Manager per riavviare l'interfaccia utente, disconnettersi e disconnettere l'interfaccia utente di Cisco UCS Manager.

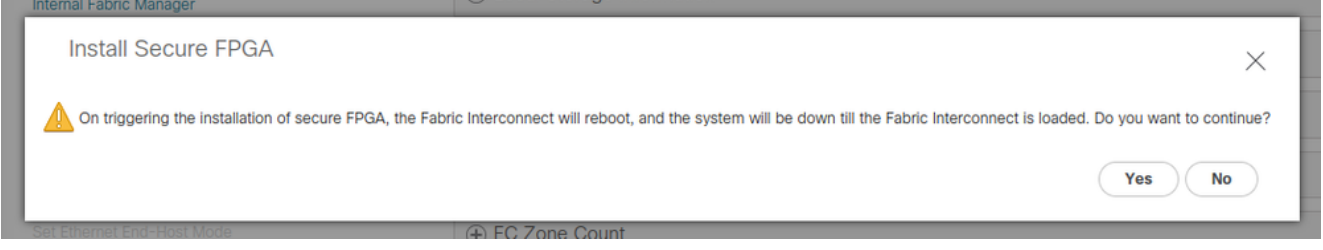

**Nota:** Il FI si riavvia dopo un breve ritardo. Non riavviare manualmente il computer.Se l'opzione "Install Secure FPGA" non è visualizzata, cancellare la cache del browser o utilizzare una sessione di esplorazione privata.

Per ulteriori informazioni sull'aggiornamento Secure FPGA, vedere <u>le note sulla versione per</u> <u>Cisco UCS Manager, versione 4.1</u>.